Work Queue - Associating Orders

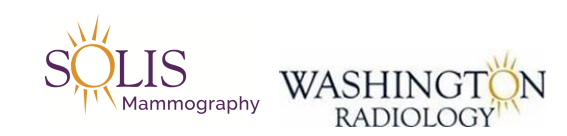

## Work Queue - Associating

How to associate orders within the Order Work Queue in Merge to an actual patient or MRN.

1. In Merge, click on the "Work Queue" tab

| Work Queue | Schedule | Check In/Out | Tech Entry | Patient File | Dictation | Transcription | Report Review | Film |
|------------|----------|--------------|------------|--------------|-----------|---------------|---------------|------|
|            |          |              |            |              |           |               |               |      |

1A

2. See "Unresolved Patient Icon"

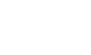

3. Double click on patient to work

4. Order Details screen will open

| Order D                                       | etails                            |                  |        |                               |                    |              |             |
|-----------------------------------------------|-----------------------------------|------------------|--------|-------------------------------|--------------------|--------------|-------------|
|                                               | H:                                | 301) 570-4407    | '      | W:                            |                    | ORDERED:07/  | 03/2019     |
| Patient<br>Name *<br>Referring<br>Physician * | AMPEY, AMY                        |                  | A Pree | Status<br>Exam<br>Priority    | Ordered<br>Routine | <b>&gt;</b>  |             |
| Location                                      | All Locations                     | ×                | Form   | Assign To<br>Schedule<br>Date | 07/03/2019         | Time 2:00pm  | ~           |
| Requested Or                                  | ders                              |                  |        |                               |                    | Order Number |             |
| 1 SP                                          | US PELVIC COM                     | PLETE            |        |                               |                    |              |             |
| Exam Code ar<br>1 SP<br>ADD REPLA<br>Comments | d Description *<br>US PELVIC COMP | LETE             |        |                               |                    | Order Number | ) 🙄 (i)     |
| Comment 07<br>Date<br>Comment Text            | 103/2019<br>*                     | Category* Select |        | Priori                        | ty* Select One     | intern       |             |
|                                               |                                   | SCHEDULE         | JOMPL  |                               | ANCEL              | PRINT PA     | ATTENT FILE |

5. Click on arrow next to "Unresolved Patient Icon"

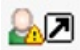

- 6. The "Schedule: Patient Search" screen will appear
  - Review to select correct MRN or create a New Patient

| Patient<br>Name                                               |                                                                                                    | ×                                               |                                              |                                                                                                    |                                           | Search O Patients                                                                              |
|---------------------------------------------------------------|----------------------------------------------------------------------------------------------------|-------------------------------------------------|----------------------------------------------|----------------------------------------------------------------------------------------------------|-------------------------------------------|------------------------------------------------------------------------------------------------|
| Patient                                                       | Jacket: PMIS: 0                                                                                     | 100144147                                       |                                              |                                                                                                    |                                           |                                                                                                |
| Details                                                       | 43803 BENT CRE                                                                                      | EK TERR, LEE                                    | SBURG,Virgini                                | ia 20176                                                                                                    |                                           |                                                                                                |
|                                                               | H: 7034430409                                                                                       | W:                                              |                                              |                                                                                                    |                                           |                                                                                                |
|                                                               | DOB: 06/24/1942                                                                                     |                                                 |                                              |                                                                                                    |                                           |                                                                                                |
| Additiona                                                     | I Search Criteria                                                                                   |                                                 |                                              |                                                                                                    |                                           | My Locations                                                                                   |
| DOB                                                           | ~                                                                                                   |                                                 |                                              |                                                                                                    |                                           |                                                                                                |
| Home Pho                                                      | one No 🗸                                                                                            |                                                 |                                              | SEARCH                                                                                                    |                                           |                                                                                                |
| Search R                                                      | esults                                                                                              | DOP                                             | Dhon                                         | Num CCN                                                                                                    | DMIS                                      | Collections                                                                                    |
| Patient No                                                    | ame                                                                                                 | DOB                                             | Phon                                         | ie num. 55n                                                                                                    | PINIS                                     | Collections                                                                                    |
| VisitInfo                                                     |                                                                                                    |                                                 |                                              |                                                                                                    |                                           |                                                                                                |
| Visit Info<br>Status                                          | Date                                                                                                | Jacket No.                                      | Exam                                         | Description                                                                                                    | Loc.                                      | Ref. Phys.                                                                                     |
| Visit Info<br>Status<br>Ordered                               | Date<br>06/27/2019<br>2:21 PM                                                                       | Jacket No.                                      | Exam<br>MSC2                                 | Description<br>MRI SPINE CERVICAL<br>WITHOUT CONTRAST                                                                             | Loc.<br>FFXMRI                            | Ref. Phys.<br>BELOTE, ROBERT                                                                   |
| Visit Info<br>Status<br>Ordered<br>CheckO                     | Date<br>06/27/2019<br>2:21 PM<br>ut 06/21/2019<br>3:00 PM                                           | Jacket No.<br>052514                            | Exam<br>MSC2<br>SHLD                         | Description<br>MRI SPINE CERVICAL<br>WITHOUT CONTRAST<br>XRAY SHOULDER                                                            | Loc.<br>FFXMRI<br>STERL                   | Ref. Phys.<br>BELOTE, ROBERT<br>BELOTE, ROBERT<br>KEITH                                        |
| Visit Info<br>Status<br>Ordered<br>CheckO<br>CheckO           | Date   06/27/2019   2:21 PM   ut 06/21/2019   3:00 PM   ut 01/24/2019   1:40 PM                     | Jacket No.<br>052514<br>052514                  | Exam<br>MSC2<br>SHLD<br>3D M ASP             | Description<br>MRI SPINE CERVICAL<br>WITHOUT CONTRAST<br>XRAY SHOULDER<br>MAMMO 3D SCREENING<br>WITH PRIORS                       | Loc.<br>FFXMRI<br>STERL<br>3 STERL        | Ref. Phys.<br>BELOTE, ROBERT<br>BELOTE, ROBERT<br>KEITH<br>THOMPSON,<br>JENNIFER L             |
| Visit Info<br>Status<br>Ordered<br>CheckO<br>CheckO<br>Cancel | Date<br>06/27/2019<br>2:21 PM<br>ut 06/21/2019<br>3:00 PM<br>ut 01/24/2019<br>1:40 PM<br>01/15/2019 | <b>Jacket No.</b><br>052514<br>052514<br>052514 | Exam<br>MSC2<br>SHLD<br>3D M ASP<br>3D M ASP | Description<br>MRI SPINE CERVICAL<br>WITHOUT CONTRAST<br>XRAY SHOULDER<br>MAMMO 3D SCREENING<br>WITH PRIORS<br>MAMMO 3D SCREENING | Loc.<br>FFXMRI<br>STERL<br>STERL<br>STERL | Ref. Phys.<br>BELOTE, ROBERT<br>BELOTE, ROBERT<br>KEITH<br>THOMPSON,<br>JENNIFER L<br>THOMPSON |

- All other exam types - Reason: Located on the electronic order

|                               | Reason         |               |   |
|-------------------------------|----------------|---------------|---|
| 10. Update the Location to "A | All Locations" |               |   |
|                               | Location       | All Locations | ~ |
| 11. Status should remain "Or  | dered"         |               |   |
|                               | Status         | Ordered       | ~ |
| 12 Evam Priority should rem   | ain "Routine"  |               |   |

12. Exam Priority should remain "Routine"

| -      |         |   |
|--------|---------|---|
| Exam   | Routine | ~ |
| rnonty | ,       |   |

13. Assign to should be updated to "Electronic Order" or "Athena" depending on where the order is held. Manually created orders (emailed or faxed) should be assigned to the applicable Center Director's name.

|                      | Assign To Select One     | $\checkmark$ |
|----------------------|--------------------------|--------------|
| 14. Click "Complete" |                          |              |
|                      | SCHEDULE COMPLETE CANCEL |              |
| Updated: 06/26/2023  |                          |              |